## Exercice 1

Nous voudrons, à travers ce mini-projet, gérer les utilisateurs d'une future application. Nous avons exactement deux types d'utilisateurs : simple ou administrateur.

• Au lancement de l'application, une fenêtre Connexion s'affiche.

| 🕌 Connexion                |              | _ | × |
|----------------------------|--------------|---|---|
| Nom d'utilisateur :        |              |   |   |
| Mot de passe<br>S'inscrire | Se connecter |   |   |
|                            |              |   |   |

- Si l'utilisateur a un compte, alors il peut saisir son nom d'utilisateur (son nom) et son mot de passe (son prénom) pour se connecter. Sinon, il peut cliquer sur S'inscrire pour aller sur la fenêtre d'inscription.
- Si l'utilisateur saisit un nom d'utilisateur et/ou un mot de passe qui n'existe(nt) pas dans la base de données, alors un message d'erreur sera affiché. Après la troisième tentative, on ferme la fenêtre Connexion.

| Message | ×                                           |
|---------|---------------------------------------------|
| i       | Nom d'utilisateur ou mot de passe erroné(s) |
|         | ОК                                          |

- On a deux types d'utilisateurs : simple ou administrateur.
- Un administrateur peut réaliser les opérations suivantes :
  - ▶ créer un utilisateur simple ou administrateur,
  - ▶ modifier ses données (nom, prénom, sexe),
  - ▶ modifier le compte d'un utilisateur simple,
  - ▶ modifier le type d'un utilisateur de simple en administrateur,
  - ▶ supprimer son compte, ou
  - ▶ supprimer le compte d'un utilisateur simple
- Un utilisateur simple peut réaliser les opérations suivantes :
  - ▶ modifier ses données (nom, prénom, sexe),
  - ► supprimer son compte

- En aucun cas (ajout ou modification), on n'accepte d'insérer des valeurs nulles ou vides dans la base de données.
- Pour s'inscrire, il faut saisir le nom et le prénom et choisir son sexe dans une liste déroulante (JComboBox). En validant, un utilisateur simple sera ajouté dans la base de données. La fenêtre Connexion sera affichée et la fenêtre Inscription sera fermée.
- Pour chaque passage d'une fenêtre à une autre, la fenêtre précédente doit être fermée.
- En cas de connexion réussie, une fenêtre Accueil adaptée à chaque type d'utilisateur sera affichée.
- La fenêtre Accueil contient des boutons dont chacun correspond à une opération autorisée pour l'utilisateur courant. En cliquant sur le bouton, une fenêtre permettant de réaliser l'opération mentionnée sera affichée.
- Chaque fois qu'on affiche le numéro d'un utilisateur, il est non modifiable.
- Voici le script SQL qui permet de créer la base de données à utiliser dans ce mini-projet

```
create database swingJdbc;
use swingJdbc;
create table utilisateur(
numero int primary key auto_increment,
nom varchar(30),
prenom varchar(30),
sexe varchar(1),
type varchar(1)
);
insert into utilisateur (nom,prenom,sexe,type) values
("wick","john","h","a"),
("james","carol","f","s");
```

- $\bullet\,$  sexe peut prendre comme valeur soit f (pour femme) ou h (pour homme)
- type peut prendre comme valeur soit a (pour administrateur) ou s (pour simple)

## Étapes :

- 1. Créer la base de données
- 2. Créer un projet Maven (File > New > Other > Maven Project)
- 3. Ajouter une dépendance pour le connecteur MySQL
- 4. Modifier la version de JSE et choisir la 8 (Properties > Java Build Path)
- 5. Créer le bean Utilisateur avec un constructeur sans paramètre, un constructeur avec tous les paramètres et un constructeur avec nom et prénom
- 6. Créer le DAO correspondant à la classe Utilisateur contenant les 5 méthodes habituelles + une méthode public Utilisateur findByNomAndPrenom(String nom, String prenom) qui retourne un objet Utilisateur correspondant aux nom et prénom passés en paramètre si ces deux derniers existent dans la base de données, null sinon.
- 7. Créer les interfaces graphiques avec Swing et tester les séparément.

8. (Optionnelle) Sauvegarder toutes les connexions dans un fichier log.txt. Chaque ligne de ce fichier contient les nom et prénom de l'utilisateur connecté + la date de connexion.

```
LocalDateTime localdate = LocalDateTime.of(2019, 3, 28, 10, 30,30);
DateTimeFormatter dateTimeFormatter = DateTimeFormatter.ofPattern("dd-MM-yyyy hh:mm:ss");
System.out.println(localdate.format(dateTimeFormatter));
// affiche la date formattée 28-03-2019 10:30:30
```

## Hypothèse

• On suppose que les nom et prénom sont uniques

## Exercice 2

Cet exercice consiste à réaliser une calculatrice comme le montre la figure ci-dessous.

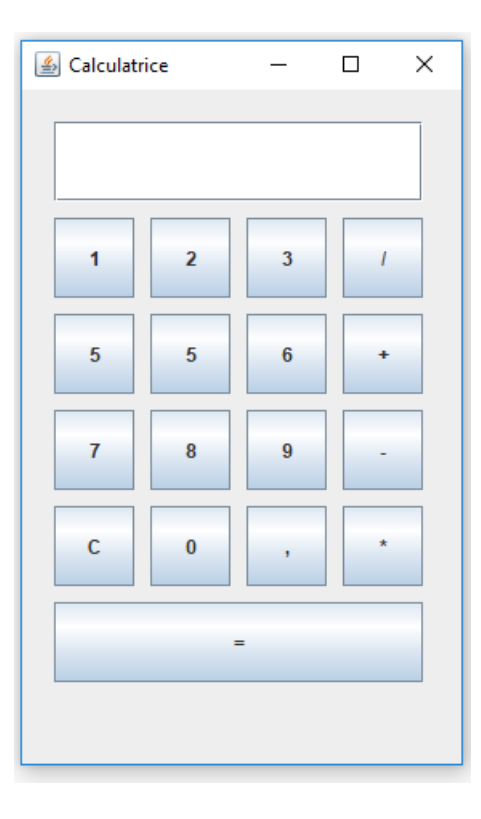

- Cette calculatrice doit permettre d'effectuer des opérations arithmétiques sur des nombres réels.
- Le bouton C sera utilisé pour effacer tout le contenu de la zone texte
- Le bouton sup sera utilisé pour effacer le dernier caractère ajouté dans la zone texte
- Pour mieux contrôler la saisie, il faut seulement autoriser la saisie de valeurs dans la zone de texte via les touches de la calculatrice.
- Le code permettant de créer la fenêtre est donnée dans la page suivante
- On ne peut pas utiliser le bouton virgule s'il a déjà été utilisé pour la saisie en cours

```
public class Calculette extends JFrame{
  JTextField text = new JTextField();
  JButton but1 = new JButton("1");
  JButton but2 = new JButton("2");
  JButton but3 = new JButton("3");
  JButton but4 = new JButton("5");
  JButton but5 = new JButton("5");
  JButton but6 = new JButton("6");
  JButton but7 = new JButton("7");
  JButton but8 = new JButton("8");
  JButton but9 = new JButton("9");
  JButton but0 = new JButton("0");
  JButton plus = new JButton("+");
  JButton moins = new JButton("-");
  JButton fois = new JButton("*");
  JButton div = new JButton("/");
  JButton point = new JButton(",");
  JButton clean = new JButton("C");
  JButton equal = new JButton("=");
  public void afficherCalculette() {
    text.setBounds(20, 20, 230, 50);
    but1.setBounds(20, 80, 50, 50);
    but2.setBounds(80, 80, 50, 50);
    but3.setBounds(140, 80, 50, 50);
    div.setBounds(200, 80, 50, 50);
    but4.setBounds(20, 140, 50, 50);
    but5.setBounds(80, 140, 50, 50);
    but6.setBounds(140, 140, 50, 50);
    plus.setBounds(200, 140, 50, 50);
    but7.setBounds(20, 200, 50, 50);
    but8.setBounds(80, 200, 50, 50);
    but9.setBounds(140, 200, 50, 50);
    moins.setBounds(200, 200, 50, 50);
    clean.setBounds(20, 260, 50, 50);
    but0.setBounds(80, 260, 50, 50);
    point.setBounds(140, 260, 50, 50);
    fois.setBounds(200,260, 50, 50);
    equal.setBounds(20, 320, 230, 50);
    this.add(but1);
    this.add(but2);
    this.add(but3);
    this.add(but4);
    this.add(but5);
    this.add(but6);
    this.add(but7);
    this.add(but8);
    this.add(but9);
    this.add(but0);
    this.add(clean);
    this.add(plus);
    this.add(moins);
    this.add(fois);
    this.add(div);
    this.add(text);
    this.add(point);
    this.add(equal);
    this.setSize(290, 460);
    this.setTitle("Calculatrice");
    this.setLayout(null);
    this.setVisible(true);
 }
```

}